## <mark>軸番号設定用</mark>

# かんたんスタートガイド

# 必ず、最初にお読み下さい

このガイドでは メカシリンダの軸番号を設定するまでを解説します

#### 軸番号設定

2軸以上のメカシリンダやサーボモータを簡単コントローラ(ダイアディックシステムズ製)や PLCからシリアル信号で制御する場合、識別のために、別々の軸番号(0軸~F軸まで順 番に)を設定しなければなりません 軸番号の設定ツールとしては、パソコン設定ツールに同梱の 「軸番号\_通信条件\_設定ツール」ソフト を使用します。詳細は、パソコン設定ツール操作説明書を参照して下さい

## 1.軸番号を設定するメカシリンダやサーボモータは必ず1軸づつ、CN2に接続し て下さい

1)RS232C/485 変換機(ADP-1)をパソコンのシリアル(COM)ポートに接続して下さい(図1参照) シリアル(COM)ポートがない場合は、USBシリアル変換アダプタ(図2参照)が必要になります

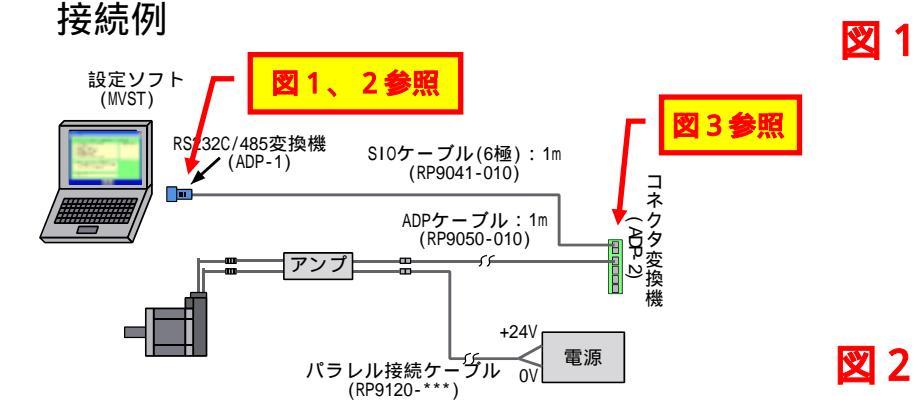

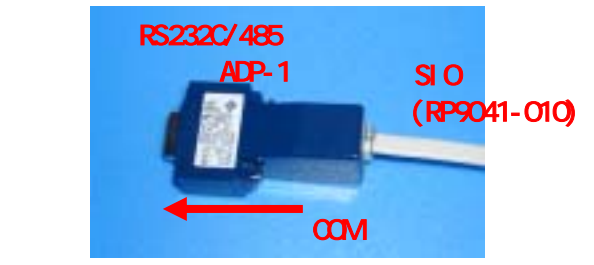

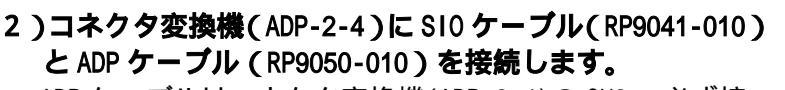

ADP ケーブルはコネクタ変換機(ADP-2-4)の CN2 へ必ず接続して下さい。

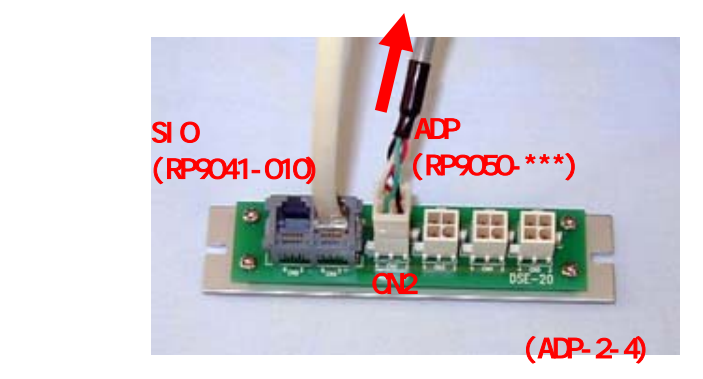

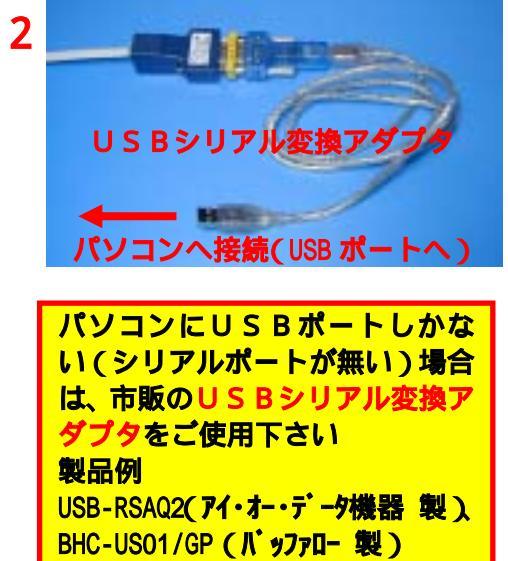

### 2. 操作手順

1)【軸番号 通信条件 設定ツール】を実行して下さい

| i i i i i i i i i i i i i i i i i i i | TBVST Termi-BUS7-#\$71V303 | , 🕑 Windows Media Player             |   |
|---------------------------------------|----------------------------|--------------------------------------|---|
| すべてのプログラム(P) ・                        | ] TBVST Termi−BUS♡−ルキット    | EasySIM                              | • |
|                                       | MobileOptimizer            | 🕨 🧇 帕番号 通信条件 設定2~6 🔪                 | • |
|                                       | NBD電子マニュアル                 | ELECTION COMM - EFOTOSISTON O series | • |
|                                       | PrintMe Internet Printing  | <ul> <li>つべル屋さんHOME</li> </ul>       | • |
|                                       | SmartHobby                 | Netscape 7.1                         | ۲ |
| 🐮スタート 🛛 😫 Yahoo! JAP 🤅                | ] Senic                    | , 🖸 Winamp                           | • |

2)シリアルポート番号の設定 御使用になるシリアルポート番号を選択して下さい、通常は【COM1】になります

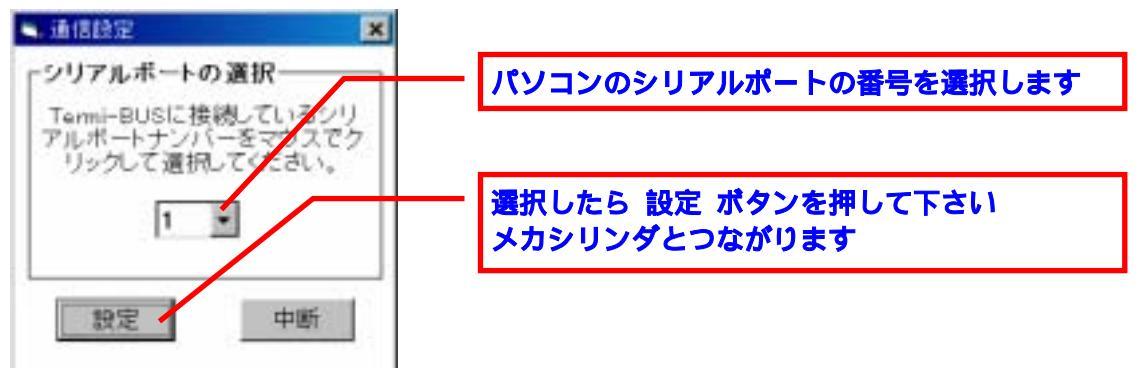

ご使用になるパソコンでシリアルポート(COMポート)が無い場合は、市販の USBシリアル変換アダ プタ をご使用下さい 例

USB-RSAQ2 (アイ・オー・データ機器 製) BHC-US01/GP (バッファロー 製)

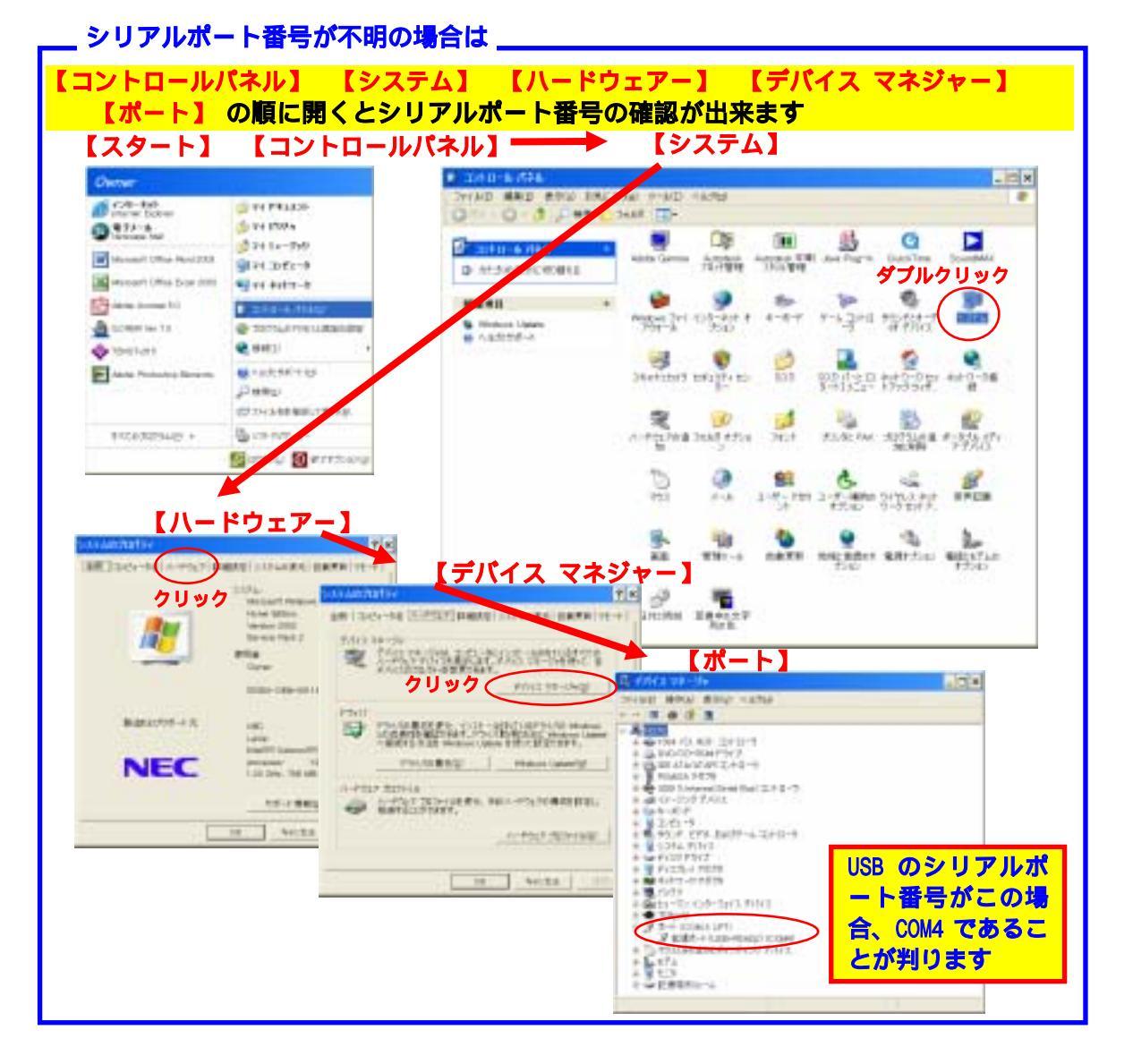

#### 3)軸番号を書換えます

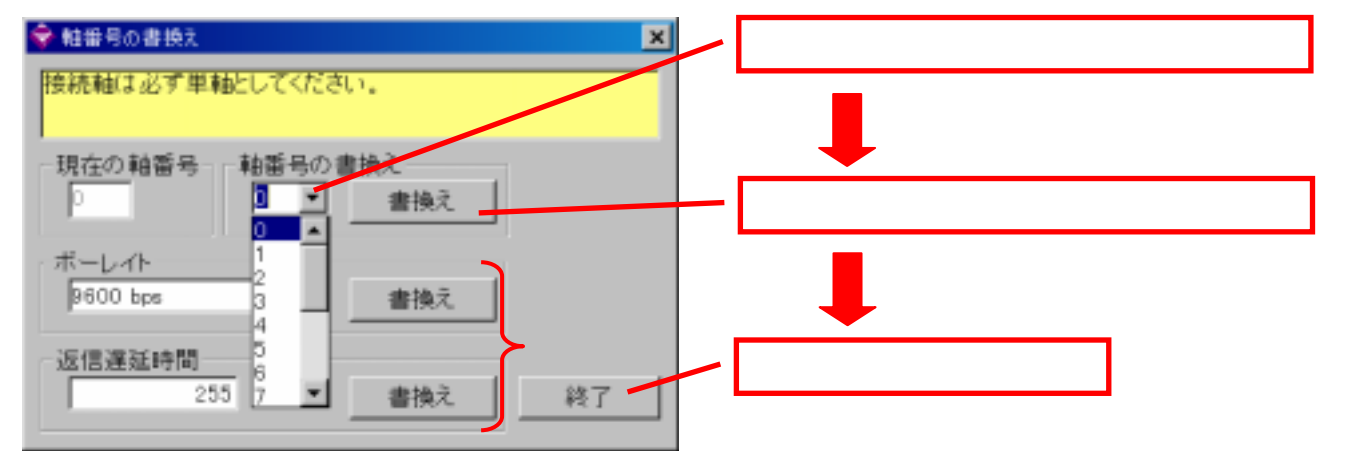

2.電源オフにして配線を外してください。次に電源をオンすると新しく設定した軸 番号でご使用可能です